WorldShare Collection Manager

# Use KBART files to edit WorldCat knowledge base collections

#### Mindy D. Tran

Senior Product Trainer

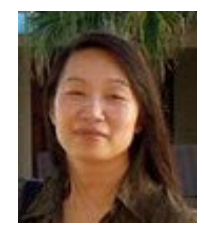

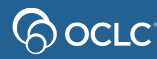

# Agenda

- KBART files
  - Edit existing knowledge base collections
  - Create new knowledge base collections
- Promote a locally created collection
- Support & Resources

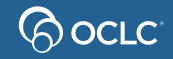

# Typical knowledge base workflow

• Select existing collection

• Create a new collection

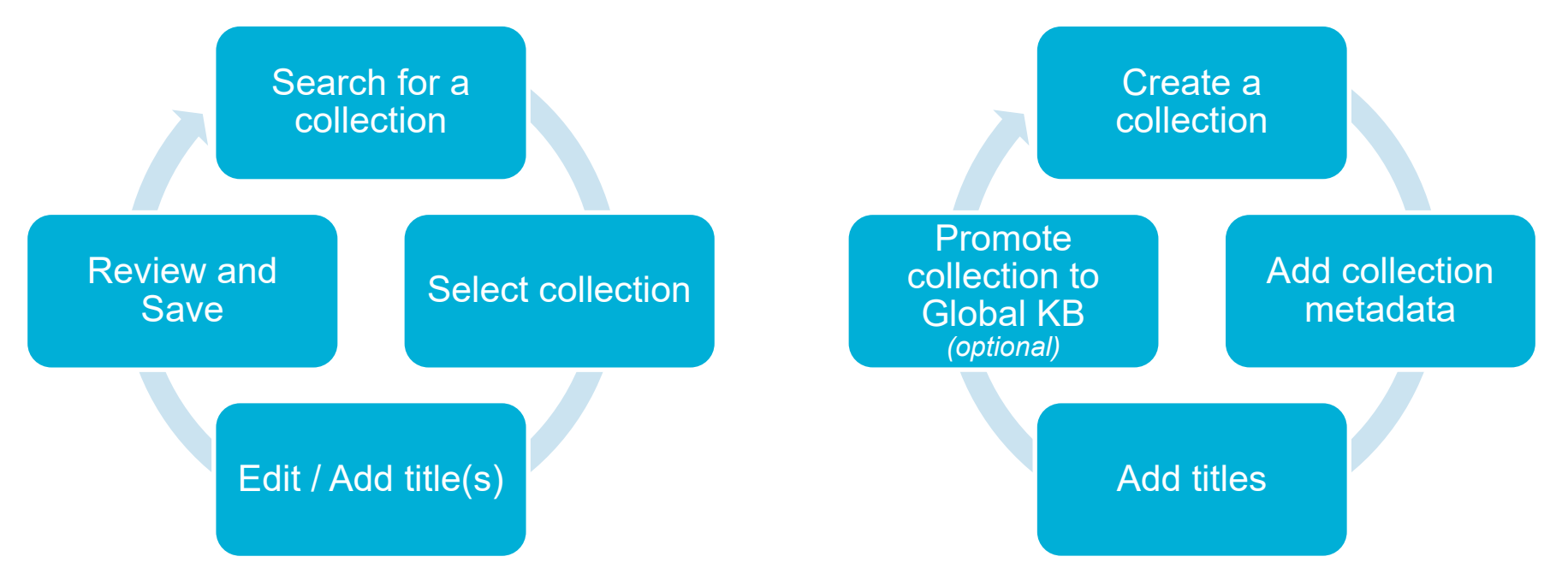

# **Edit collections with KBART**

- 1. Search for collection
- 2. Download the .txt file for the collection
- 3. Delete titles or change title information
- 4. Save your modified tab delimited text (.txt) file
- 5. "Deselect collection" if necessary
- 6. Upload your modified KBART file

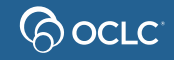

## **ACTION** field: Values to use

| Values     | Description                                                      |
|------------|------------------------------------------------------------------|
| Select     | Use for rows of titles/title data where you did not make changes |
| Covoverlay | Use when modifying coverage fields for rows of titles            |
| Overlay    | Use when modifying information other than coverage               |

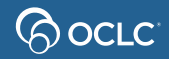

### Let's take a look

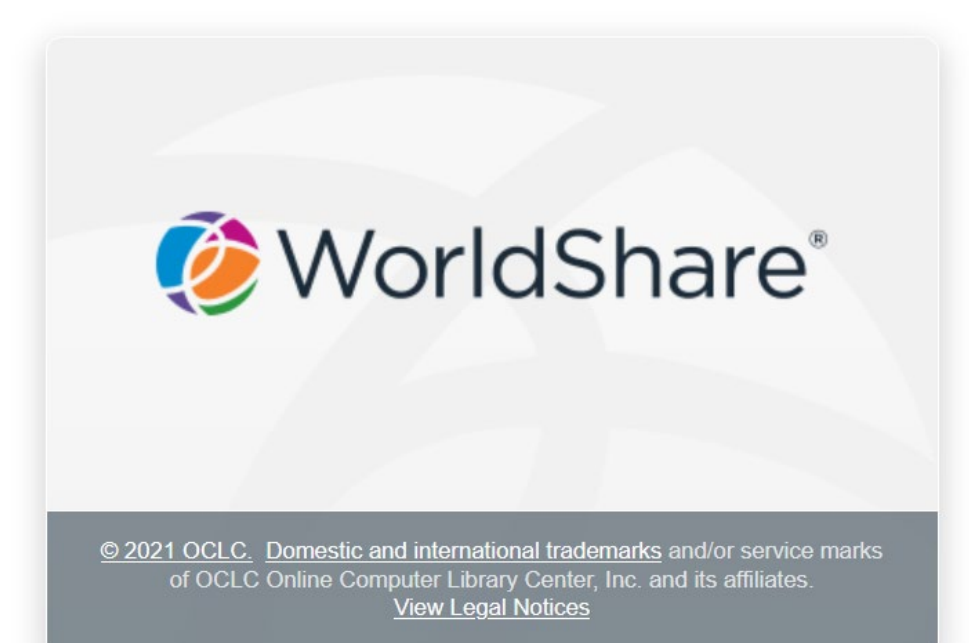

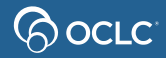

# **Create new collections with KBART**

- 1. Create a new collection
- 2. Supply required (\*) information
  - Collection name
  - Collection ID
- 3. Add titles via KBART file

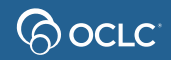

# Link schemes

- Link schemes are need to resolve to full-text for articles
- OCLC will try to create a link scheme for your new knowledge base collections
- Send the following information to <a href="mailto:support@oclc.org">support@oclc.org</a>
  - 1. Provider Name, Collection Name, and Collection ID
  - 2. A sample search from your current provider that resolves to full-text
  - 3. A username and password that will allow OCLC to proxy through to the full-text

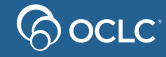

# **ACTION field: Values to use**

#### • raw

Use **raw** when you add new titles to a new knowledge base collection

#### • autofill

Use when you add new titles to a new knowledge base collection. Collection Manager will use the OCLC number (OCN) to find the WorldCat record and pre-fill *some* title information

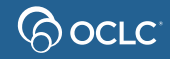

### **KBART formatting—electronic serials**

| <b>Recommended values</b> | Description of values                                                 |  |  |  |
|---------------------------|-----------------------------------------------------------------------|--|--|--|
| publication_title         | Title of journal                                                      |  |  |  |
| title_url                 | URL for journal title                                                 |  |  |  |
| coverage_depth            | Extent of coverage for journal title (full text, abstract, etc.)      |  |  |  |
| print_identifier          | ISSN for journal title                                                |  |  |  |
| online_identifier         | eISSN for journal title                                               |  |  |  |
| oclc_entry_id             | Title ID for each title                                               |  |  |  |
| oclc_number               | OCLC accession number, if available                                   |  |  |  |
| date_first_issue_online   | Start of coverage range for journal title                             |  |  |  |
| num_first_vol_online      |                                                                       |  |  |  |
| num_first_issue_online    |                                                                       |  |  |  |
| date_last_issue           | End of coverage range. Leave blank if coverage is still ongoing       |  |  |  |
| num_last_vol_online       |                                                                       |  |  |  |
| num_last_issue_online     |                                                                       |  |  |  |
| ACTION                    | Use " <b>raw</b> " value to indicate data is added for the first time |  |  |  |

#### **KBART Formatting—electronic books**

| Recommended values | Description of values                                                 |
|--------------------|-----------------------------------------------------------------------|
| publication_title  | Title of ebook                                                        |
| title_url          | URL for ebook title                                                   |
| coverage_depth     | Use "ebook" to indicate an electronic book format                     |
| print_identifier   | ISBN for ebook title                                                  |
| online_identifier  | eISBN for ebook title                                                 |
| oclc_entry_id      | Title ID for each title                                               |
| oclc_number        | OCLC accession number, if available                                   |
| ACTION             | Use " <b>raw</b> " value to indicate data is added for the first time |

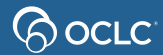

### **KBART formatting—print serial**

|      | Recommended values      | Description of values                                                 |
|------|-------------------------|-----------------------------------------------------------------------|
|      | publication_title       | Title of journal                                                      |
|      | coverage_depth          | Use "print" or "other" to                                             |
|      | print_identifier        | ISSN for journal title                                                |
|      | oclc_entry_id           | Title ID for each title (can use OCLC number if available)            |
|      | oclc_number             | OCLC accession number, if available                                   |
|      | date_first_issue_online | Start of coverage range for journal title                             |
|      | num_first_vol_online    |                                                                       |
|      | num_first_issue_online  |                                                                       |
|      | date_last_issue         | End of coverage range. Leave blank if coverage is still ongoing       |
|      | num_last_vol_online     |                                                                       |
|      | num_last_issue_online   |                                                                       |
|      | ACTION                  | Use " <b>raw</b> " value to indicate data is added for the first time |
| Goci | _C <sup>_</sup>         |                                                                       |

# **Create collection—autofill value**

Create a collection with **<u>autofill</u>** value:

- oclc\_number OCLC numbers of the records for your title. This will populate the data associated with each title using the WorldCat record
- ACTION use "autofill" in the ACTION column to indicate title data to be automatically populated

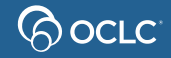

### Let's take a look

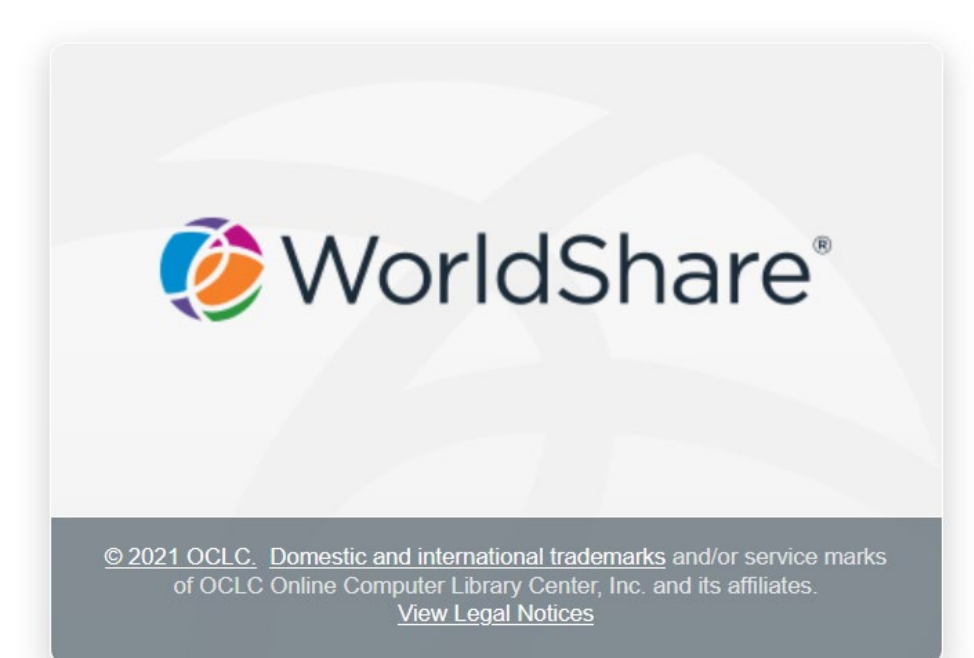

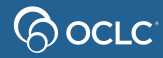

#### 🏈 WorldShare'

Need Help? 🗸 Mindy Tran 🗸

+

User support info

| Metadata Acquisitions                                | Circulation Analytics Admin                                                   |                                                                         |     |                   |  |
|------------------------------------------------------|-------------------------------------------------------------------------------|-------------------------------------------------------------------------|-----|-------------------|--|
| Record Manager                                       | Collection: Training Review Collection                                        |                                                                         |     |                   |  |
| My Labels                                            | Save Collection Actions -                                                     | Vithdraw Collection Promotion Request                                   |     |                   |  |
| - Collection Manager                                 | Request to promote local collection to Global Cooperative has been submitted. |                                                                         |     |                   |  |
| Search<br>Data Type<br>Collection                    | <ul> <li>Properties</li> </ul>                                                |                                                                         |     |                   |  |
| Scope<br>My Selected Collections V<br>Search Term(s) | * Required field                                                              |                                                                         |     |                   |  |
| training review <b>?</b><br>Search Clear             | Collection Name*                                                              | Training Review Collection                                              |     |                   |  |
| X Close All Tabs                                     | Collection ID                                                                 | customer.91475.212326 Copy                                              |     |                   |  |
| Search Collections with                              | Provider                                                                      | OCLC Training                                                           | ж т | Create a Provider |  |
|                                                      | Description                                                                   | Reviews of training titles published by OCLC Training during 2010-2020. |     |                   |  |
| Collection: Training Review<br>Collection            | Created                                                                       | 08/12/2021, 12:33 PM                                                    | 11. |                   |  |
| Institution Settings                                 | Selected                                                                      |                                                                         |     |                   |  |
|                                                      | Last Updated                                                                  | 08/12/2021, 12:33 PM                                                    |     |                   |  |
| My Files                                             | Attributes                                                                    | Demand Driven Acquisitions                                              |     |                   |  |
|                                                      |                                                                               | Document Delivery                                                       |     |                   |  |
|                                                      |                                                                               | Open Access                                                             |     |                   |  |
|                                                      | Notes                                                                         |                                                                         |     |                   |  |
|                                                      |                                                                               |                                                                         |     |                   |  |

#### 🤣 WorldShare"

•

Need Help? 🗸 Mindy Tran 🗸

v

•

User support info

| Metadata Acquisitions                                                     | Circulation Analytics Admin            |                                                                         |  |
|---------------------------------------------------------------------------|----------------------------------------|-------------------------------------------------------------------------|--|
| Record Manager                                                            | Collection: Training Review Collection |                                                                         |  |
| My Labels                                                                 | Review Summary & Save                  | Collection Actions -                                                    |  |
| ▼ Collection Manager                                                      | <ul> <li>Properties</li> </ul>         |                                                                         |  |
| Search<br>Data Type<br>Collection V<br>Scope<br>My Selected Collections V | Global Local * Required field          |                                                                         |  |
| Search Term(s)                                                            | Collection Name                        | Training Review Collection                                              |  |
| Search Clear                                                              | Collection ID                          | Global.91475.212326 Copy                                                |  |
| X Close All Tabs                                                          | Provider                               | Promoted: Local to Global Cooperative                                   |  |
| Search Collections with "training review", My Se                          | Description                            | Reviews of training titles published by OCLC Training during 2010-2020. |  |
| Collection: Training Review Collection                                    | Data Version                           | 08/12/2021, 12:33 PM                                                    |  |
| Create a Collection                                                       | Selected                               |                                                                         |  |
| Institution Settings                                                      | Last Updated                           | 08/12/2021, 12:33 PM                                                    |  |
| My Files                                                                  | Attributes                             | Demand Driven Acquisitions                                              |  |
|                                                                           |                                        | Document Delivery                                                       |  |
|                                                                           |                                        | Open Access                                                             |  |
|                                                                           |                                        |                                                                         |  |

# **Support & Resources**

- WorldShare Collection Manager Community Center
  - <u>https://community.oclc.org/</u>
- OCLC Support & Training
  - Documentation
  - Training
- OCLC Customer Support
  - Email: support@oclc.org
  - Phone: (800) 848-5800

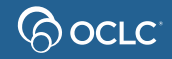

#### **Thank You!**

Please remember to fill out the evaluation for this class

https://www.surveymonkey.com/r/UseKBARTtoEditKB

#### Training questions? Contact OCLC Training <a href="mailto:training@oclc.org/">training@oclc.org/</a>

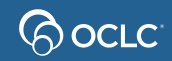